## **Preventing RunTime Errors**

If you receive frequent and unexplained Runtime errors, your internet browser may be blocking some of the script InfoNet uses to do its internal functions. To prevent these errors, you may need to add InfoNet to your browser's list of trusted sites.

| 🚈 Login - Microsoft Internet Explorer                                                                                                    |           | _ 8 ×        |
|----------------------------------------------------------------------------------------------------|-----------|--------------|
| Address 🕘 https://fortress.wa.gov/cted/ocvainfonet/Login.aspx?ReturnUrl=%2fDefault.aspx                                                                                                    | 💌 🔁 Go    | <b>1</b>     |
| File Edit View Favorites Tools Help                                                                                                    |           |              |
| Mail and News<br>Poo-up Block + O - K C - Block - O - Poo-up Block - O - Poo-up Block - O - | ļ         | »            |
| Washington s<br>Windows Messenger<br>Sun Java Console<br>Internet Options<br>Agency Name Abused Deaf Women's Advocacy Services<br>Program Type Domestic Violence<br>User Name                                                                                                    |           |              |
| Password                                                                                                    |           |              |
| Enter                                                                                                    |           |              |
|                                                                                                    |           |              |
|                                                                                                    |           |              |
|                                                                                                    |           |              |
|                                                                                                    |           |              |
|                                                                                                    |           |              |
| Enables you to change settings.<br>2 Start 🔗 🖗 🖉 🕅 🕅 🕅 🔯 🖉 🗾 🔯 Inbox - Microsoft Outlook 🔯 Innin - Microsoft Inte 🕲 Document I - Microsoft                                                                                                    | « 🔊 🖓 🖓 1 | ✓<br>1:58 AM |
|                                                                                                    |           |              |

(1) Select Tools from the IE menu bar at the top of your screen, then select Internet Options. The Internet Options window will pop up. Select the Security Tab.

| Login - Microsoft Internet Explorer<br>Internet Options                                                                                    | ? ×        |
|----------------------------------------------------------------------------------------------------|------------|
| General Security Privacy Content Connections Programs                                                                                      | Advanced ] |
| Select a Web content zone to specify its security settings.                                                                                |            |
| 🛛 😵 👻 🔵 😑                                                                                                    |            |
| Internet Local intranet Trusted sites Restricted sites                                                                                     |            |
| This zone contains Web sites that you<br>trust not to damage your computer or<br>data.<br>Security level for this zone                     | s <b>4</b> |
| <b>Custom</b><br>Custom settings.<br>- To change the settings, click Custom Level.<br>- To use the recommended settings, click Default Lev | vel.       |
| Custom Level Default Lev                                                                                                    | vel        |
| OK Cancel                                                                                                    | Apply      |

(2) Select Trusted Sites and then click the Sites button.

| Lonin - Microsoft Internet Explorer Internet Options                                                                  | ≤          |
|----------------------------------------------------------------------------------------------------|------------|
| Trusted sites                                                                                                    |            |
| You can add and remove Web sites from this zone. All Web sites<br>in this zone will use the zone's security settings. |            |
| Add this Web site to the zone:                                                                                        |            |
| https://fortress.wa.gov Add                                                                                           |            |
| Web sites:                                                                                                    | ŀ          |
| Remove                                                                                                    | <b>V</b> ( |
| Require server verification (https:) for all sites in this zone                                                       | ŀ          |
| OK Cancel                                                                                                    |            |
| Custom Level Default Level                                                                                            | ŀ          |
| OK Cancel Apply                                                                                                    |            |

(3) Enter <u>https://fortress.wa.gov</u> in the space to "Add web site to this zone" and click the Add button. When you're done, click OK., and OK to exit.